#### プリンタドライバのインストール(Windows XP・2000・NT4.0・Me・98/95)

Windows NT4.0でLPR Portを使用する場合は、プリンタドライバをインストールする前にlpr互換プリ ンタをインストールする必要があります。(16ページ)

Windows XP(日本語版)・Windows 2000 (日本語版)・Windows NT4.0(日本語版)・ Windows Me(日本語版)・Windows 98/95 (日本語版)を起動し、ユーティリティディスク (CD-ROM)を挿入します。

DiALTAのインストーラが起動し、「DiALTAイ ンストーラ」ダイアログボックスが表示されま す。

インストーラが自動起動になっていないとき

①「マイ コンピュータ」をダブルクリックします。

②CD-ROMを挿入したドライブを選択し、ダブルク リックします。

③[setup.exe]をダブルクリックします。

2 [DiALTAユーティリティ」の[GO]をクリック します。

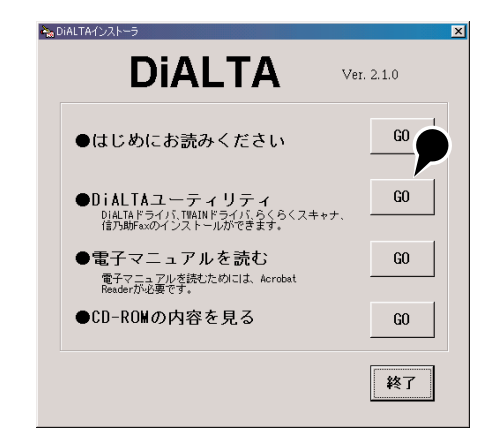

#### 「プリンタドライバ&ツール」の【GO】をク 3 リックします。

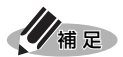

・この画面で、ネットワークプリントモ ジュール、プリンタドライバ、らくら くスキャナ、信乃助Fax通信(EX Lite版) の中から、インストールするユーティ リティを選択します。

·OSによって画面が異なります。

使用許諾契約のすべての条項に同意する場合は、

(1) インストールダイアログボックスを操作し

ている間に、設定を間違えたり、設定を

変更したい場合は、[<戻る(<u>B</u>)]をクリッ

クすると、前画面に戻り設定をやりなおす

[次へ(N)>]をクリックします。

[はい(Y)] をクリックします。

ことができます。

リックします。

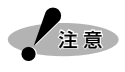

Δ

らくらくスキャナ、信乃助Fax通信(EX Lite版)を利用するには、オプションの 「ネットワークI/Fキット」が必要です。

| km DIALTAインストーラ                                      | ×  |
|------------------------------------------------------|----|
| DiALTAユーティリティ                                        |    |
| <ul> <li>         ・・         ・・         ・・</li></ul> |    |
| ●T₩AINドライバ<br>TWAINスキャナとして利用するときに必要となります。            | GO |
| ●らくらくスキャナ<br>DiALTAをスキャナ装置として利用するツールです。              | GO |
| ●信乃助Fax通信(EX Lite版)<br>ブリント操作でFAXの送信指示ができます。         | GO |
| 戻る                                                   | 終了 |

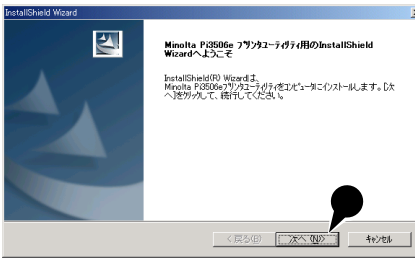

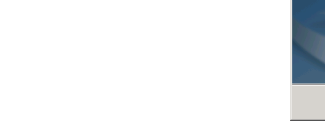

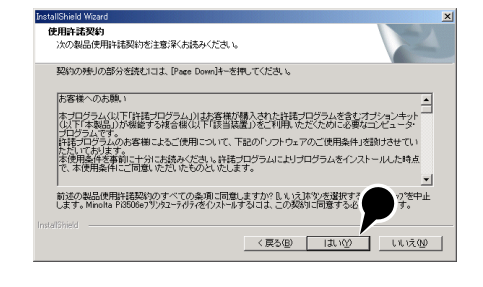

表示されている文書を確認し、【次へ(N)>】をク eadmeの表示

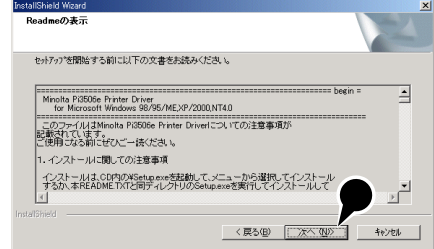

(次ページへ続く)

| 7 | セットアップ方法を選択して、 <b>[次へ(<u>N</u>)&gt;]</b> をク |
|---|---------------------------------------------|
|   | リックします。                                     |

[標準(S)]を選択した場合は →手順9へ
[カスタム(C)]を選択した場合は →手順8へ
[バージョンアップ(U)]を選択した場合は

→手順14へ

| セッドパンプが法を運用して、ひたへ体がシを分かします。                                                                                                    |                |                                               |
|----------------------------------------------------------------------------------------------------|----------------|-----------------------------------------------|
| <ul> <li>○ 標準©</li> <li>フリンパトライルとユティライバントをまて行ノストールはます。一般のユーリにお</li> <li>○ 加254(Q)</li> <li>クリストールするシアリウェアを提供することができます。製品をおくご件300<br/>のします。</li> <li>○ パーソレプトップ(Q)</li> <li>イリストール係みのフリンパライパをすべて最新のたのに更新します。</li> </ul> | セットアップ方法を選択    | 用して、[次へ]本ないを別ったします。                           |
| ○ かわな(②)  ひれールするパフトウェアを選択することができます。製品をたくご符加め めします。   ○ パーパンプカフ?○②  ひれールスあみのフランがう(パをすべて最新のものに更新します。                                                                                                    | ● 標準⑤          | フリン外ライバとユーティリティノフトを全てインストールします。一般のユーザリこお      |
| ○ パージ(1)アップ(① インストーを済みのフリン外ライバをすべて最新のものに更新します。                                                                                                    | € \$2\$4©      | インストールするソフトウェアを選択することができます。製品をよくご得知の<br>めします。 |
|                                                                                                    | C ハ°−シ°ŧンアッフ°Ϣ | インストール済みのフリン外ライバをすべて最新のものに更新します。              |

ます。

こお勧

iner.

セットアッフ・タイフ・ インストールするセットアッフ・タイフを選択してください。

- (2)補足・[標準(S)]は、全てのコンポーネントがインストールされます。
  - ・[カスタム(<u>C</u>)]は、インストールするコンポーネントを選択することができます。
  - ・プリンタステータス表示ツールは、本PCプリンタとPCにIPアドレスが設定されている 場合のみ使用できます。
  - 「バージョンアップ(U)]は、インストール済みのプリンタドライバが更新できるときの み選択できます。

8 (手順7で**[カスタム(<u>C</u>)]**を選択した場合) インストールするコンポーネントにチェックを して、**[次へ(<u>N</u>)>]**をクリックします。

9 本機が使用しているコンピュータと直接接続されている場合は[既存のローカルポート(L)]を、新しいポートに接続する場合は[ポートの新規追加(A)]を、それ以外の接続の場合は[ネットワークプリンタ(W)]を選択し[設定(T)]をクリックします。

[既存のローカルポート(L)]を選択した場合は →手順10へ

- [ポートの新規追加(A)]を選択した場合は →手順11へ
- [ネットワークプリンタ(W)]を選択した場合は →手順12へ

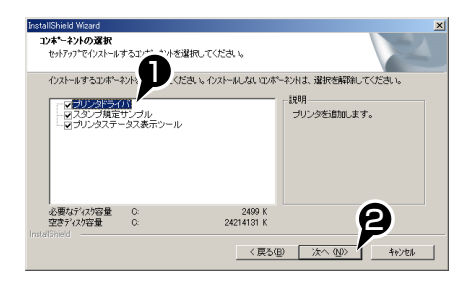

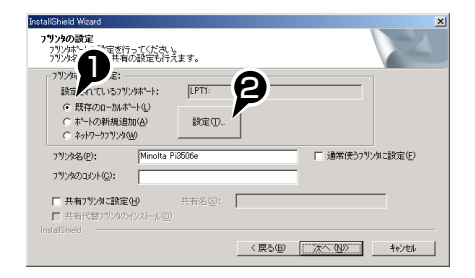

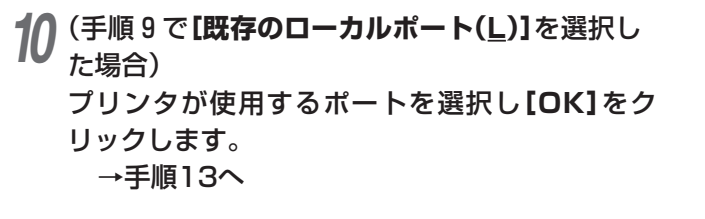

(手順9で[ポートの新規追加(A)]を選択した場

追加するポートを選択し[ポートの追加(A)]をク

それぞれのポートの設定ダイアログボックスが表

示されるので、追加するポートを設定します。

11

合)

リックします。

→手順13へ

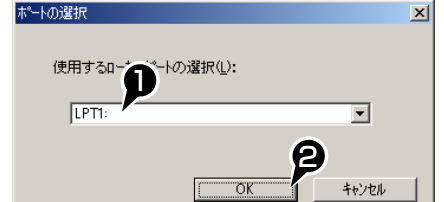

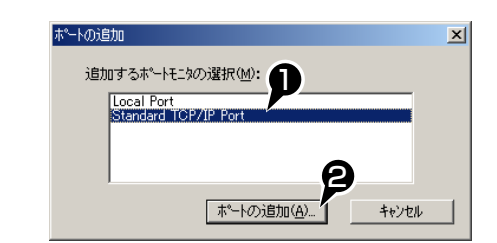

- Windows 2000/XPをご使用の場合は、ポートの追加方法は「Standard TCP/IP Portの設定」の
   手順5以降を参照してください。(13ページ)
  - ・Windows NT4.0をご使用の場合は、ポートの追加方法は「Ipr互換プリンタのインストール」の手順5以降を参照してください。(16ページ)
  - ・Windows Me・98/95をご使用の場合は、ポートの追加方法は「TCP/IPピアツーピア印刷の設 定」の手順6以降を参照してください。(19ページ)

**12**(手順9で**[ネットワークプリンタ(W)]**を選択した場合) 追加するネットワークプリンタを選択して、**[OK]** をクリックします。

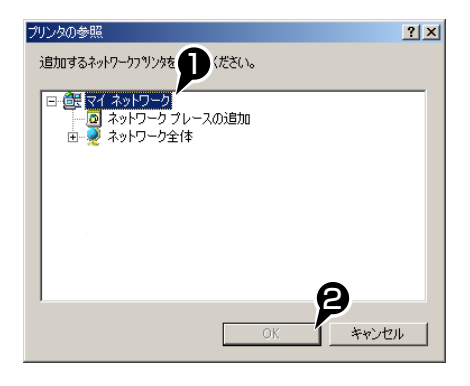

13 プリンタポートの設定が終了したら、【次へ (N)>】をクリックします。

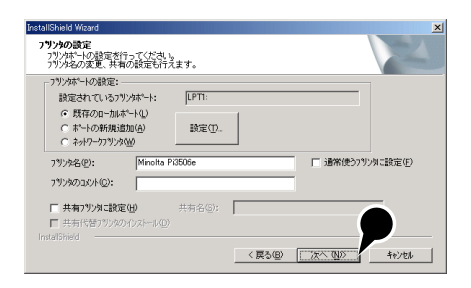

(次ページへ続く)

14 設定内容を確認し、【次へ(N)>】をクリックしま す。

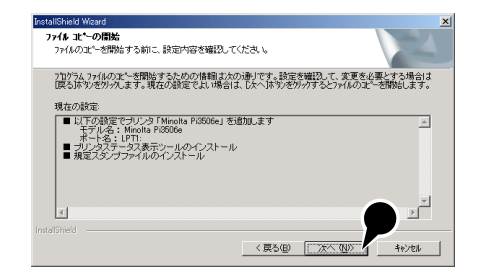

# **15 [完了]**をクリックします。

16 (プリンタステータス表示ツールをインストール した場合)

プリンタステータス表示ツールを起動するかどうかの確認画面が表示されるので、起動する場合は[はい(Y)]を、起動しない場合は[いいえ(N)]をクリックします。

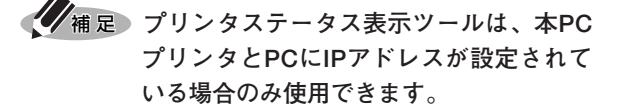

- **17** [DiALTAインストーラ]ダイアログボックスで、 [終了]をクリックします。
- 18 [はい]をクリックして、コンピュータを再起動 します。

これでインストールは完了です。

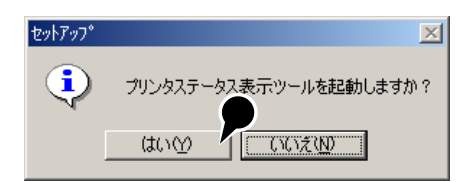

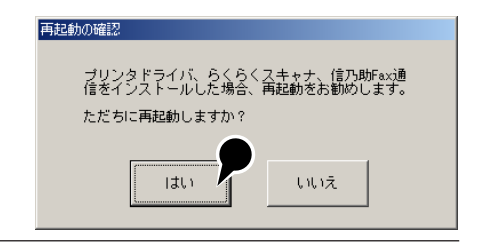

・プリンタドライバをインストールした後、装置本体のオプションに合わせ、プロパティ
 [プリンタの構成]シートの[オプション設定]を必ず設定してください。
 詳細は、「⑤オプション構成の設定 | (37ページ)を参照してください。

・プリンタドライバのインストールが完了したら、印字テストを行ってインストールが正常に終了しているか確認してください。 〈Windows XP、Windows 2000、Windows NT4.0の場合〉 [全般]シート→[テストページの印刷(<u>T</u>)] 〈Windows Me、Windows 98/95の場合〉 [全般]シート→[印字テスト(<u>T</u>)]

(37ページへ進む)

### プラグアンドプレイによるインストール

Windowsのプラグアンドプレイ機能を使ってプリンタドライバをインストールする方法について説 明します。

- 補足・プラグアンドプレイによるインストールは、プリンタとコンピュータをUSBケーブルまたはIEEE1284ケーブルで接続しているときのみ行うことができます。
  - ・Windows XP/2000では、管理者制限がないとインストールできません。
  - ・Windows NT4.0では、プラグアンドプレイによるインストールを行うことはできません。
  - プラグアンドプレイによるインストールでは、一部の機能が使用できません。
     インストーラを使ったインストールを行うことをおすすめします。
  - Windows 98でUSBケーブル接続のプラグアンドプレイによるインストールを行う場合は、プリンタドライバをインストールする前に、下記の手順でコンピュータにUSBドライバをインストールしてください。

①Windowsを起動し、プリンタとコンピュータをUSBケーブルで接続します。

- ②「新しいハードウェアの追加ウィザード」で【次へ>】をクリックします。
- ③[使用中のデバイスに最適なドライバを検索する(推奨)]を選択し、[次へ>]をクリックします。
- ④ユーティリティディスク(CD-ROM)をセットし、【検索場所の指定(L)】を選択して
   【参照(R)】をクリックします。
- ⑤USBドライバが収められているフォルダを選択し、【OK】をクリックします。
- ⑥検索場所を確認し、【次へ>】をクリックします。
- ⑦「次のデバイス用のドライバファイルを検索します。」と表示されたら、**[次へ>]**をク リックします。
- ⑧[完了]をクリックして、USBドライバのインストールを終了します。

# USBケーブルによる接続の場合

- 1 装置本体とコンピュータの電源をONにし、 Windowsを起動します。
- 2 プリンタとコンピュータをUSBケーブルで接続 します。
- **? [次へ>]**をクリックします。

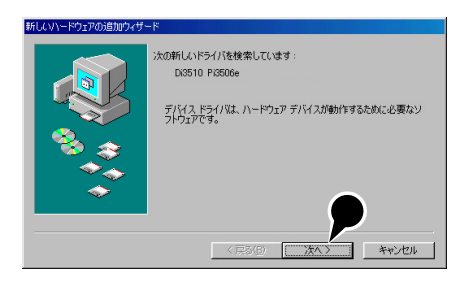

(次ページへ続く)

# **4** [使用中のデバイスに最適なドライバを検索する (推奨)]を選択し、[次へ>]をクリックします。

- 5 ユーティリティディスク(CD-ROM)をセットし、 [検索場所の指定(L)]を選択して[参照(<u>R</u>)]をク リックします。
- 6 プリンタドライバが収められているフォルダを 選択し、[OK]をクリックします。

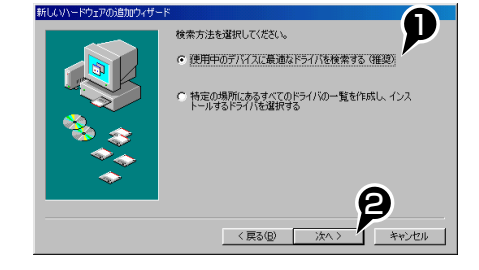

「 フロッピー ディスク ドライブ(E)

CD-ROM ドライブ(©)

▶ 検索場所の指定(1)

E Microsoft Wind

新しいドライバは、ハード ドライブのドライバ データベースと、次の選択 した場所から検索されます。検索を開始するには、D太へ」をクリックし て代さい。

< 戻る(B) 次へ > キャンセル

P

参照(<u>R</u>)..

P

らしいハードウェアの追加ウィ

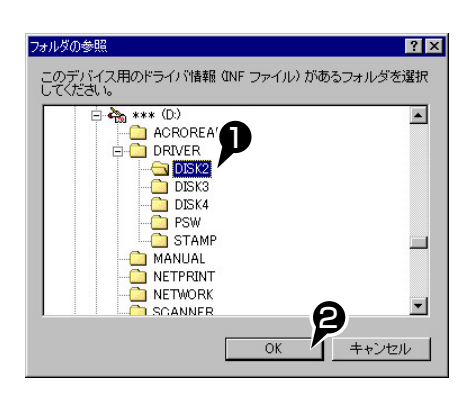

**7 [次へ**>]をクリックします。

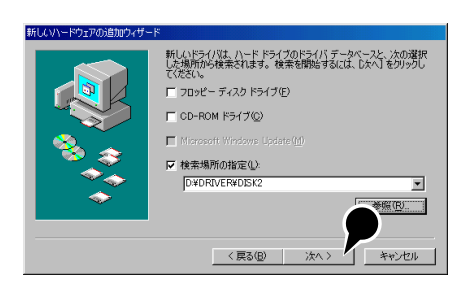

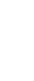

次のデバイス用のドライバ ファイルを検索します。:

このデパイスに最適なドライバをインストールする準備ができました。別 のドライトを選択するには、原る3をかり少してください。D太へ3をかり ックすると統行します。

キャンセル

プリンタドライバのインストール

Di3510 Pi3506e

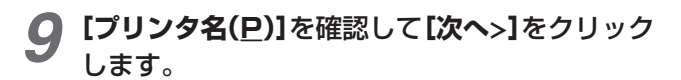

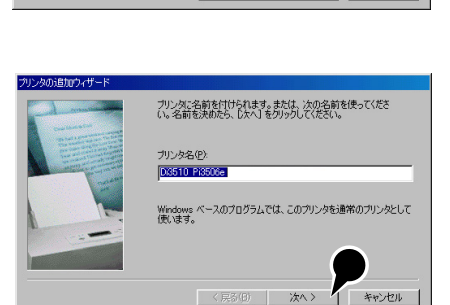

〈 戻る(日)

nieh

**10 [はい(推奨)(Y)]**を選択し、**[完了]**をクリックし ます。

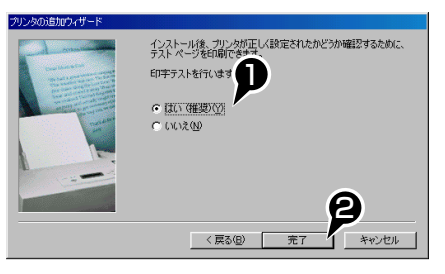

**11 [完了]**をクリックします。

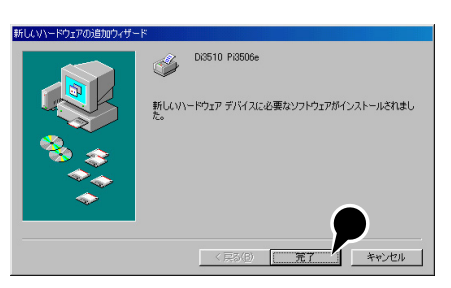

# IEEE1284ケーブル接続の場合

◀ 本PCプリンタとコンピュータの電源をOFFにします。

2 本PCプリンタとコンピュータをIEEE1284ケーブルで接続します。

3 本PCプリンタ、コンピュータの順に電源をONにします。

**4** Windows が起動すると、プラグアンドプレイによるプリンタドライバのインストールガ イドが、コンピュータ上で自動的に起動します。

5 [新しいハードウェアの追加]ウィザードの指示に従いプリンタドライバをインストールします。

# プリンタドライバのアンインストール

PCプリント機能が正常に動かなくなった場合、その原因として必要なファイルが削除されていたり、 壊れていたりすることがあります。このようなときは、プリンタドライバを再インストールしなお す必要があります。

プリンタドライバを再インストールするには、一度既存のプリンタドライバをアンインストール(削除)し、コンピュータを再起動してから行います。

ここでは、プリンタドライバをご使用のコンピュータ環境に合わせて、アンインストールする方法 を説明します。

- 注意 ・ドライバをアンインストールする時は、他のアプリケーションを全て終了させてから 行ってください。
  - ・Windows XP/2000/NT4.0では、管理者制限がないとアンインストールできません。
  - ・PCプリンタで印刷中は、アンインストールを正しく行うことができません。 印刷が終了してから、アンインストールを行ってください。
  - Windows 2000、Windows NT4.0、Windows Me、Windows 98/95のアンインストールは下 記の方法で行ってください。

「スタート」→「設定(<u>S</u>)」→「コントロールパネル(<u>C</u>)」→「アプリケーションの追加と削除」 →「プリンタユーティリティ」

Windows XPのアンインストールは下記の方法で行ってください。

- 「スタート」→「コントロールパネル(<u>C</u>)」→「プログラムの追加と削除」→「プリンタユー ティリティ」
- アンインストールを「スタート」→「設定(<u>S</u>)」→「プリンタ(<u>P</u>)」→「プリンタ名」で行うと、 ドライバ自体が残ってしまうことがあります。
- Windows XP/2000/NT4.0では、アンインストール直後、アンインストールしたはずの フォルダやアイコンが残ってしまうことがあります。これは表示上だけの問題であり、 コンピュータを再起動することで消すことができます。
- ・Windows Me、Windows 98/95でピアツーピアポートをアンインストールする場合、プリンタドライバのプロパティ[詳細]シートの[印刷先のポート(P)]でピアツーピアポートを設定している状態では、正常にアンインストールできません。[印刷先のポート(P)]でピアツーピアポート以外を選択してから、ピアツーピアポートをアンインストールしてください。
- 「プリンタドライバ/プリンタステータス表示ツールのアンインストール」34ページ 「ミノルタネットワーク印刷ツール (MLTP2P) のアンインストール (Windows Me、 Windows 98/95)」36ページ

プリンタドライバのインストール

### プリンタドライバ/プリンタステータス表示ツールのアンインストール

Windows 2000・NT4.0・Me・98/95の場合 Windowsの「スタート」→「設定(S)」→「コント ロールパネル(C)」を順にクリックし、コント ロールパネルを開きます。

Windows XPの場合

Windowsの「スタート」→「コントロールパネル ( $\underline{C}$ )」を順にクリックし、コントロールパネルを 開きます。

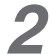

7

Windows 2000・NT4.0・Me・98/95の場合

[アプリケーションの追加と削除]を開きます。

Windows XPの場合

[プログラムの追加と削除]を開きます。

3 Windows NT4.0・Me・98/95の場合

[プリンタユーティリティ]を選択し、[追加と削除(R)...]をクリックします。

Windows XP・2000の場合

[プリンタユーティリティ]を選択し、[変更と削除]をクリックします。

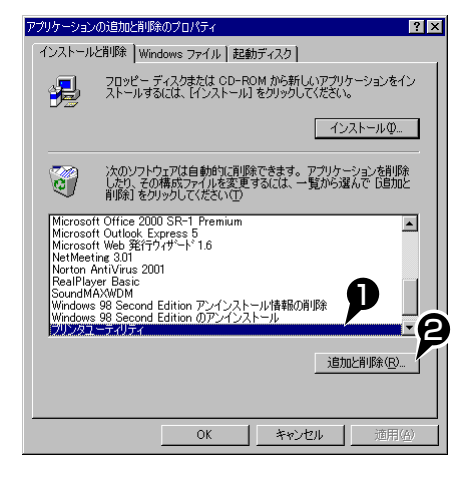

### 4 削除するツールを選択して、[次へ(N)>]をク リックします。

# 5 スタンプファイルを削除する場合は**[はい(Y)]** をクリックします。

**「プリンタステータス表示ツール」**を削除する場 合は、**【はい(Y)】**をクリックします。

手順4で「プリンタステータス表示ツー ル」のみをアンインストールした場合に 表示されます。

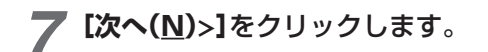

6

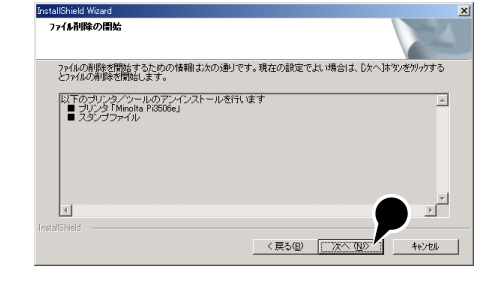

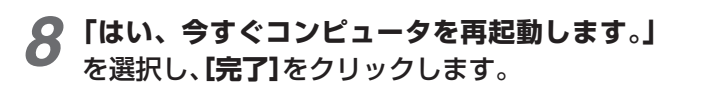

### コンピュータが再起動します。

「プリンタステータス表示ツール」のみ をアンインストールした場合は再起動す る必要はありません。

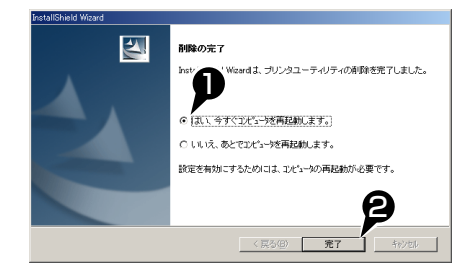

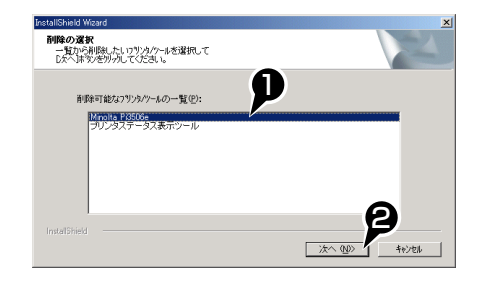

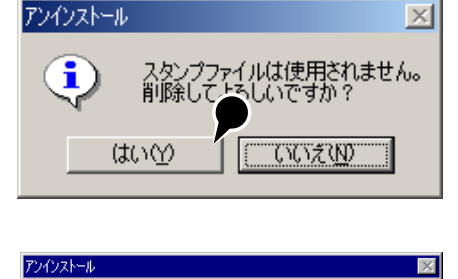

プリンタステータス表示ツールは他のプリンタで使用中です。 削除してよろしいですか?

(1(1ž<u>N</u>)

(tu∖)

**i**)

ミノルタネットワーク印刷ツール(MLTP2P)のアンインストール(Windows Me・98/95)

- **1** Windowsの「スタート」→「設定(S)」→「コント ロールパネル(C)」を順にクリックし、コント ロールパネルを開きます。
- **2 [アプリケーションの追加と削除]**を開きます。
- 3 [ミノルタネットワーク印刷ツール]を選択し、 [追加と削除(<u>R</u>)...]をクリックします。

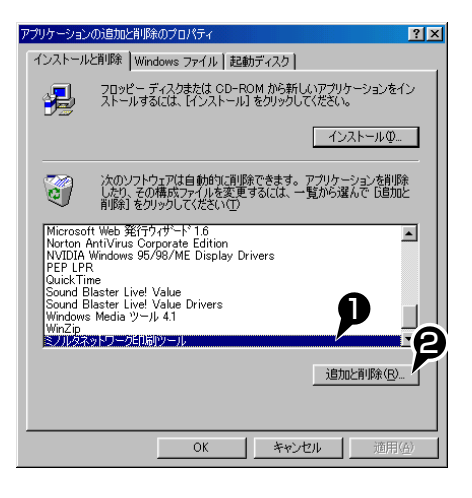

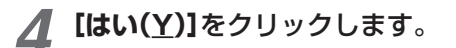

| シル | タネッ | トワーク印刷ツール           |        |            | ×        |
|----|-----|---------------------|--------|------------|----------|
| 4  | 7   | これにより、コンピュータから ミノルタ | クビロ場小ソ | ール が削除されます | 。続行しますか? |
|    |     | ttr.W               | 0023   | N          |          |